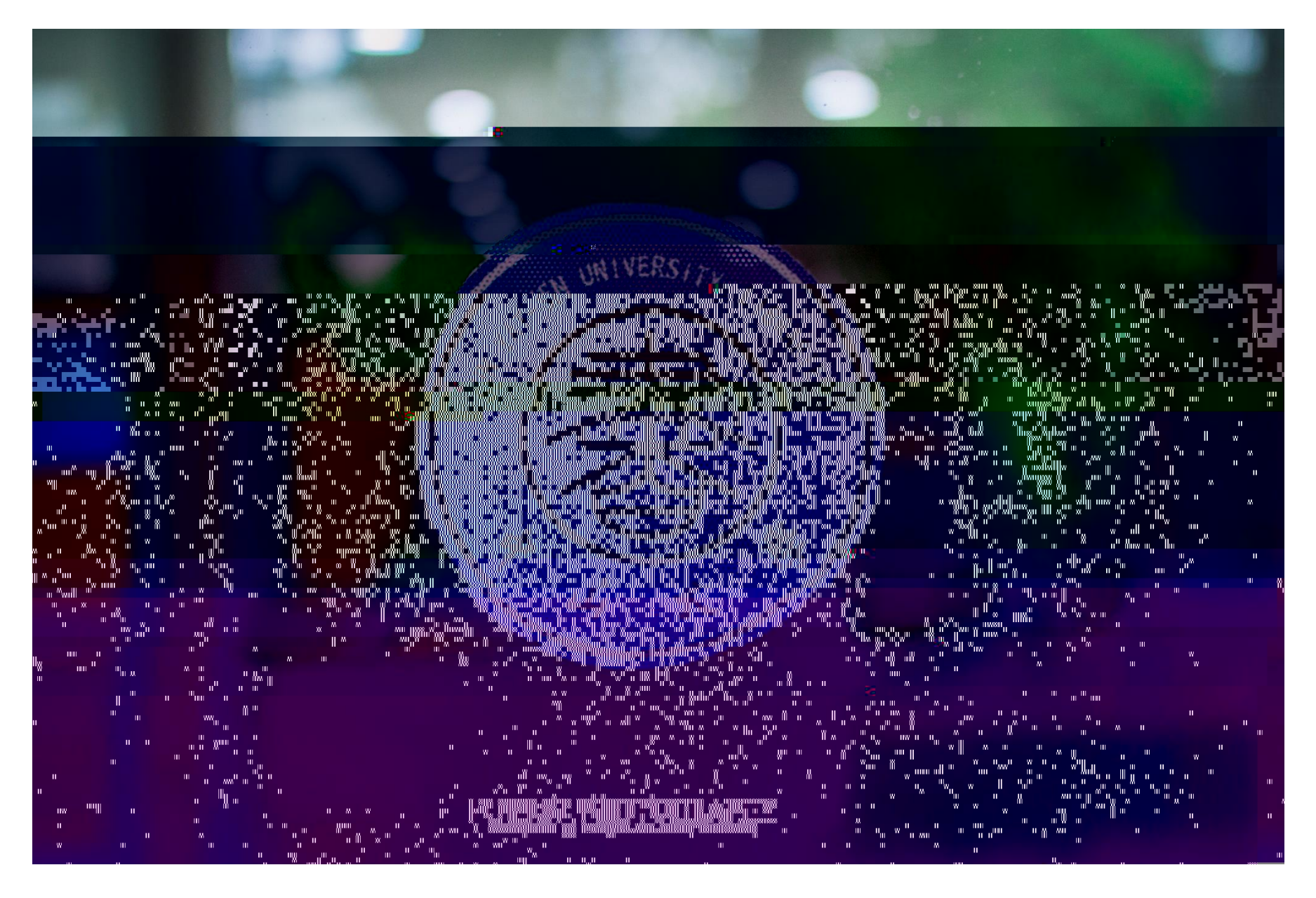

ESI —

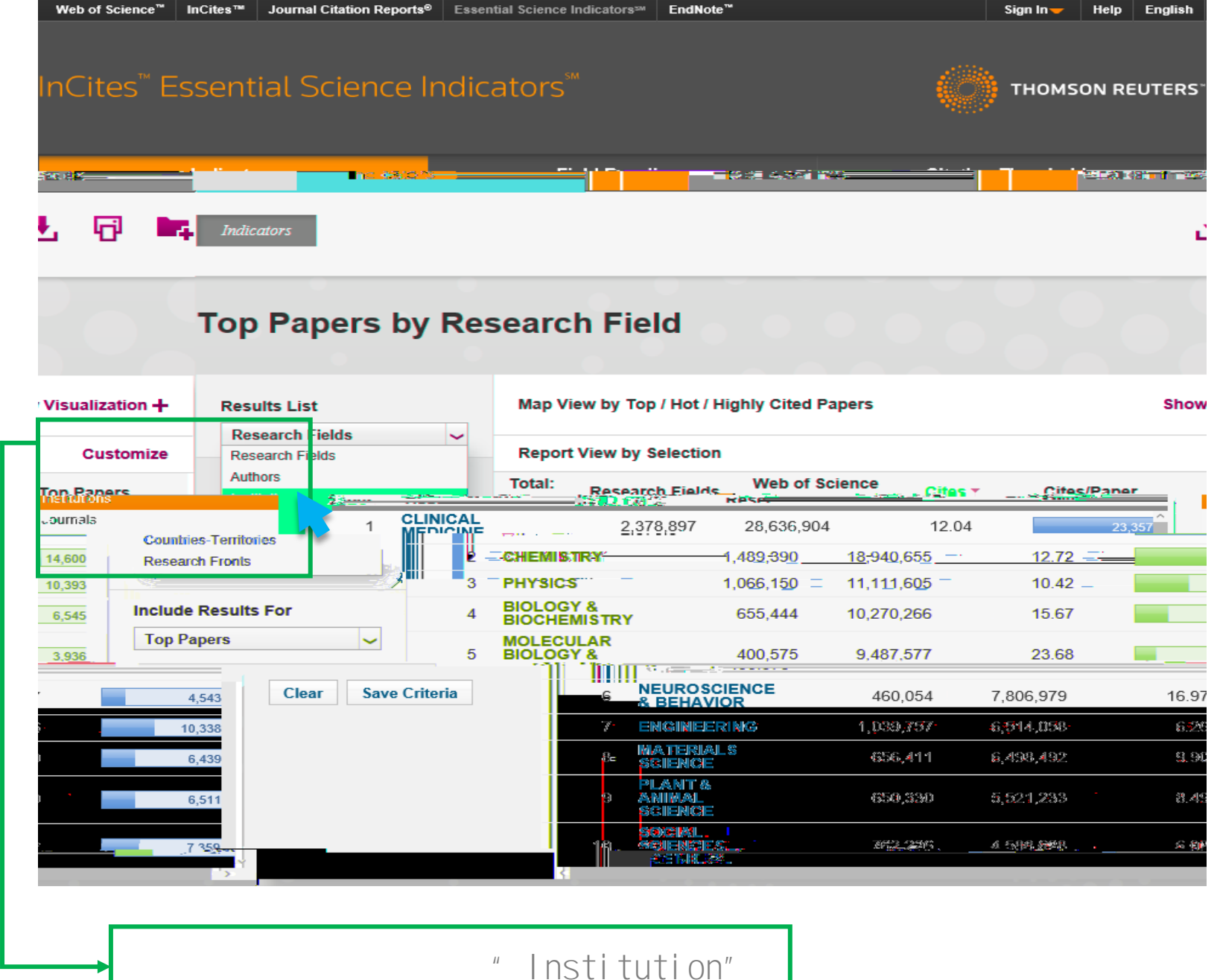

STREES

| Indicators                   |        |                                  |                                             | Field Baselines           |            |                  | Citation Thresholds |                     |                        |           |         |       |
|------------------------------|--------|----------------------------------|---------------------------------------------|---------------------------|------------|------------------|---------------------|---------------------|------------------------|-----------|---------|-------|
|                              |        | ± 6                              | -4                                          | An de marca an            |            |                  |                     |                     |                        |           | 1       |       |
|                              | ٦      | ор Раре                          | ers b                                       | y Inst                    | itutio     | ns               |                     |                     |                        |           |         |       |
| /isualization + Results List |        |                                  | Map View by Top / Hot / Highly Cited Papers |                           |            |                  |                     | Sho                 |                        |           |         |       |
| Cus                          | tomize | Institutions                     |                                             | ~                         | Report V   | iew by Selection | on                  |                     |                        |           |         |       |
| Тор Рар                      | ers    | Filter Results                   | Attrib                                      | utes 🥐                    | tal:<br>12 | Institutions     | 5                   | Web of Sc<br>Docume | ience<br>nts           | Cites *   | Cites/F | Paper |
|                              | 089    | current filters.<br>Add Filter » | Resea                                       | rch Fields ›              | 1          | UNIV CALIF       |                     | 3                   | 40,931                 | 7,861,673 |         | 23.06 |
|                              | 7,995  | Search Institu                   | Count                                       | ions ><br>ies-Territories | 2          | HARVARD U        | NIV                 | 1                   | 77,191                 | 5,179,645 |         | 29.23 |
|                              | 4 385  | 4.4 ×                            |                                             | Include                   | 3          | CNRS             | 54                  |                     | 78 853                 | / 285 868 |         | 15 37 |
| 5                            | 28.79  |                                  | 4,207                                       | Top Pap                   | pers       | ~                |                     | 4 HUM<br>SERV       | EPT HLTH<br>An<br>ICES |           | 113,897 | 3,278 |
| 6                            | 19.51  |                                  | 4,418                                       |                           |            |                  | ;                   | 5 <b>UNIV</b>       | LONDON                 |           | 164,558 | 3,210 |
| 5                            | 12.03  |                                  | 4,116                                       | Clear                     | Save Cri   | teria            | (                   | 6 CHIN<br>SCI       | ESE ACAD               |           | 259,739 | 3,123 |
| 0                            | 21.06  |                                  | 3,884                                       |                           |            |                  | -                   | 7 UNIV              | TEXAS SY               | s         | 138,590 | 2,918 |
| 0                            | 31.49  |                                  | 3,348                                       |                           |            |                  | 1                   | 8 NATL<br>(NIH)     | INST HLT               | н         | 83,964  | 2,643 |
| 6                            | 21.36  |                                  | 3,915                                       |                           |            |                  | 9                   | 9 US D              | EPT<br>GY              |           | 117,335 | 2,505 |
|                              | 24.02  |                                  | 2,945                                       |                           |            |                  | 1(                  | 0 MAX<br>SOCI       | PLANCK<br>ETY          |           | 94,721  | 2,275 |
| 3                            | 24.02  |                                  |                                             |                           |            |                  |                     |                     |                        |           |         |       |

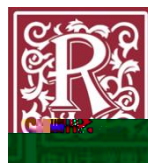

| Indicators                                                       | Field Baselines                                                                                                    |                                                                                                    |                                                                                                    | Citation Thresholds                                                                                                    |                                                                                                    |                                                                                                    |  |  |
|------------------------------------------------------------------|----------------------------------------------------------------------------------------------------|----------------------------------------------------------------------------------------------------|----------------------------------------------------------------------------------------------------|----------------------------------------------------------------------------------------------------|----------------------------------------------------------------------------------------------------|----------------------------------------------------------------------------------------------------|--|--|
|                                                                  |                                                                                                    |                                                                                                    |                                                                                                    |                                                                                                    | Ŧ                                                                                                    | 6                                                                                                    |  |  |
| Top Papers by Ir                                                 | stitutions                                                                                                    | 5                                                                                                    |                                                                                                    |                                                                                                    |                                                                                                    |                                                                                                    |  |  |
| Results List                                                     | Map View by                                                                                                    | y Top / Hot / Highly Cited Papers Show                                                                                                    |                                                                                                    |                                                                                                    |                                                                                                    |                                                                                                    |  |  |
| Institutions<br>Report View by Selection                         |                                                                                                    |                                                                                                    |                                                                                                    | Custom                                                                                                    | nize                                                                                                    |                                                                                                    |  |  |
| Total<br>In Fields                                               | Web of Science<br>Documents                                                                                                    | Cites 🔻                                                                                                    | Cites/Paper                                                                                                    | Top Papers                                                                                                    | Fil<br>Ch<br>cu                                                                                                    | ter Results<br>anging the filt<br>rrent filters.                                                                                                    |  |  |
| UNIV CALIF                                                       | 0.47.300                                                                                                    | 3.140.80                                                                                                    | - <u></u>                                                                                                    | (A                                                                                                    | • • • • • • • • • • • • • • • • • • •                                                                                                    | ld Filton "                                                                                                    |  |  |
| Agricultural Sciences     Biology & Biochemistry                 | U                                                                                                    | 138                                                                                                    | 5,364,104<br>4,435,110                                                                                                    | 29.66<br>15.62                                                                                                    |                                                                                                    | 8,217<br>4,426                                                                                                    |  |  |
| Computer Science                                                 | e                                                                                                    |                                                                                                    | 135                                                                                                    | 3,328,486                                                                                                    | 19.82                                                                                                    |                                                                                                    |  |  |
| Economics & Bus     Engineering                                  | siness.                                                                                                    |                                                                                                    | 578                                                                                                    | 3,258,421                                                                                                    | 12.26                                                                                                    |                                                                                                    |  |  |
| + EnvironmentEc                                                  | ology                                                                                                    |                                                                                                    | 463<br>                                                                                                    | 3,024,551 _                                                                                                    | 21.38                                                                                                    |                                                                                                    |  |  |
| + Geosciences                                                    |                                                                                                    |                                                                                                    | 195                                                                                                    | 2,775,088                                                                                                    | 31.95                                                                                                    |                                                                                                    |  |  |
| <ul> <li>Materials Science</li> <li>Materials Science</li> </ul> | e                                                                                                    |                                                                                                    | 511                                                                                                    | 2,354,900                                                                                                    | 24.40                                                                                                    |                                                                                                    |  |  |
|                                                                  | Results List         Institutions         Report View by Selection         Fields         Institutions         Provide the second second secon | Results List Map View by   Institutions Map View by   Report View by Selection Map View by   Institutions Institutions   Report View by Selection Institutions   Fields Institutions   Institutions Institutions   Report View by Selection Institutions   Institutions Institutions   Report View by Selection Institutions   Institutions Institutions   Institutions <td>Indicators       Map View by Top / Hot / High         Results List       Map View by Top / Hot / High         Institutions       Cites •         Report View by Selection       Cites •         Fields       Selection         • Agricultural Sciences       Selection         • Agricultural Sciences       Selection         • Engineering       • Computer Science         • Engineering       • Engineering         • Engineering       • Engineering         • Materials Sciences       • Immunology         • Materials Science       • Conselence</td> <td>Indicators       Map View by Top / Hot / Highly Cited Paper         Institutions       Map View by Top / Hot / Highly Cited Paper         Institutions       Cites          Report View by Selection       Cites          Fields       State of Sole of Sole of So</td> <td>Indicators     Pield baselines     Citation       Citation       Citation</td> <td>Indicators       Pield baselines       Citation meshod         Image: State of State of St</td> | Indicators       Map View by Top / Hot / High         Results List       Map View by Top / Hot / High         Institutions       Cites •         Report View by Selection       Cites •         Fields       Selection         • Agricultural Sciences       Selection         • Agricultural Sciences       Selection         • Engineering       • Computer Science         • Engineering       • Engineering         • Engineering       • Engineering         • Materials Sciences       • Immunology         • Materials Science       • Conselence | Indicators       Map View by Top / Hot / Highly Cited Paper         Institutions       Map View by Top / Hot / Highly Cited Paper         Institutions       Cites          Report View by Selection       Cites          Fields       State of Sole of Sole of So | Indicators     Pield baselines     Citation       Citation       Citation | Indicators       Pield baselines       Citation meshod         Image: State of State of St |  |  |

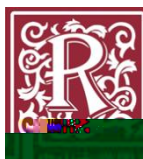

| Inc               | dicators                                          | Field Baselines                 |                   |                       | Citation Thresholds |       |                     |  |  |
|-------------------|---------------------------------------------------|---------------------------------|-------------------|-----------------------|---------------------|-------|---------------------|--|--|
| Indicators        |                                                   |                                 |                   |                       |                     | Ł     | 6                   |  |  |
| Top Panor         | s.by.logtitutio                                   | <u> </u>                        |                   |                       |                     |       |                     |  |  |
| w Visualization + | Results List                                      | Map                             | View by Top / Hot | t / Highly Cited Pape | ers                 |       | SI                  |  |  |
| Customize         |                                                   | Repo                            | rt View by Select | ion                   |                     |       |                     |  |  |
| Top Papers        | Filter Results By 📀 Changing the filter field rem | Total:<br>735                   | Institution       | S Web of Scie         | nce Cites -         | Cites | Paper               |  |  |
| 10.21             | Add F                                             | ilter »<br>gricultural Sciences | 3                 | 61 SUN YAT SEN        | ZAV Sort Descending |       | 3,440<br>In vat con |  |  |
|                   |                                                   | Тор Ра                          | ipers 2           | Include Results For   | 3                   |       |                     |  |  |
|                   |                                                   | Clear                           | Save Criteria     |                       |                     |       |                     |  |  |
|                   |                                                   |                                 |                   | 1                     |                     |       |                     |  |  |
|                   | l,                                                |                                 | 2                 | Fi                    | lter                | 3     |                     |  |  |
|                   |                                                   |                                 |                   |                       | sun y               | at se | n uni               |  |  |
|                   |                                                   | (                               | )                 |                       |                     |       |                     |  |  |

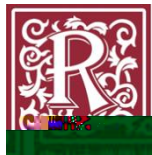

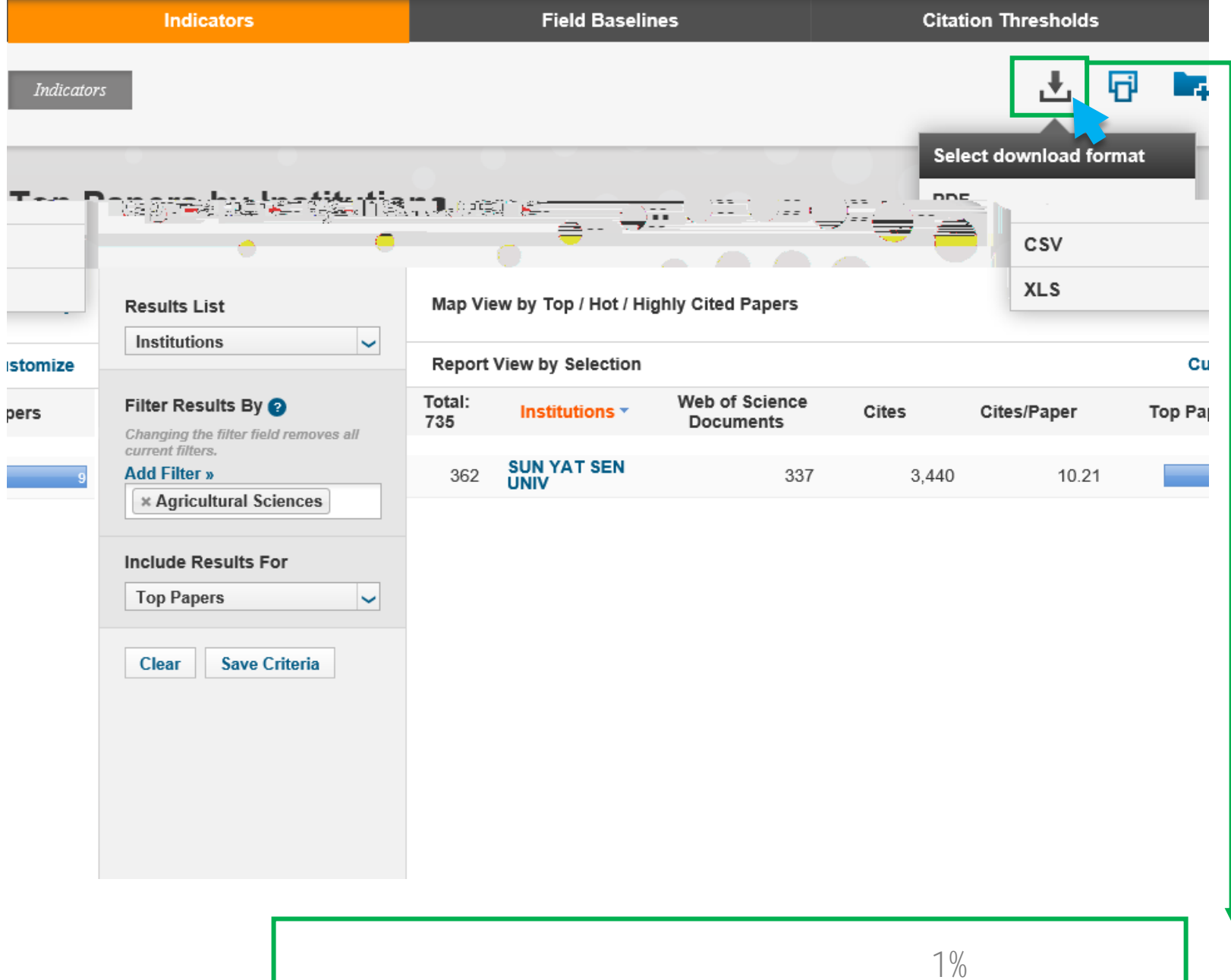

**Ř** 

|              | InCites" Essential Science Indicators"                                                 | THOMSON REUTERS |           |            |            |  |  |  |
|--------------|----------------------------------------------------------------------------------------|-----------------|-----------|------------|------------|--|--|--|
| Indicators F | Results List: Institutions Filter Results By: ResearchFields Filter Value(s): AGRICULT | URAL SCIEN      | CES_Show: | Top        |            |  |  |  |
|              | Institutions                                                                           | Web of Sci      | Cites     | Cites/Pape | Top Papers |  |  |  |
| 357          | SWISS FED RES STATION AGROECOL AGR                                                     | 198             | 3048      | 15.39      | 8          |  |  |  |
| 358          | SWISS FED INST TECHNOL ZURICH                                                          | 824             | 10369     | 12.58      | 21         |  |  |  |
| 359          | SWISS FED INST FOREST SNOW & LANDSCAPE RES                                             | 136             | 1885      | 13.86      | 3          |  |  |  |
| 360          | SWEDISH UNIV AGR SCI                                                                   | 1591            | 18339     | 11.53      | 27         |  |  |  |
| 361          | SUNY SYSTEM                                                                            | 282             | 3967      | 14.07      | 10         |  |  |  |
| 362          | SUN YAT SEN UNIV                                                                       | 337             | 3440      | 10.21      | 9          |  |  |  |
| 363          | SULTAN QABOOS UNIV                                                                     | 185             | 1827      | 9.88       | 2          |  |  |  |
| 364          | SULEYMAN DEMIREL UNIV                                                                  | 426             | 2318      | 5.44       | 2          |  |  |  |
| 365          | STELLENBOSCH UNIV                                                                      | 724             | 6338      | 8.75       | 10         |  |  |  |
| 366          | STANFORD UNIV                                                                          | 151             | 2505      | 16.59      | 9          |  |  |  |
| 367          | SOUTHWEST UNIV                                                                         | 423             | 2076      | 4.91       | 3          |  |  |  |

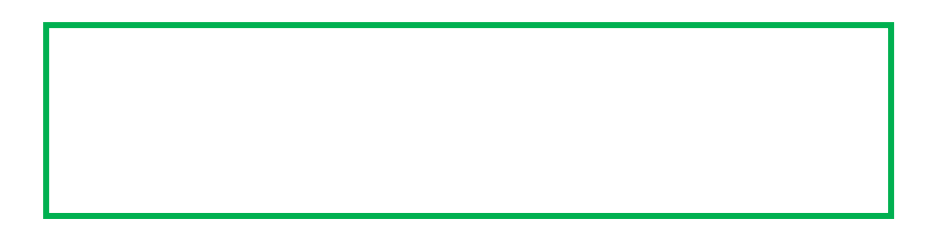

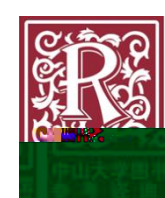